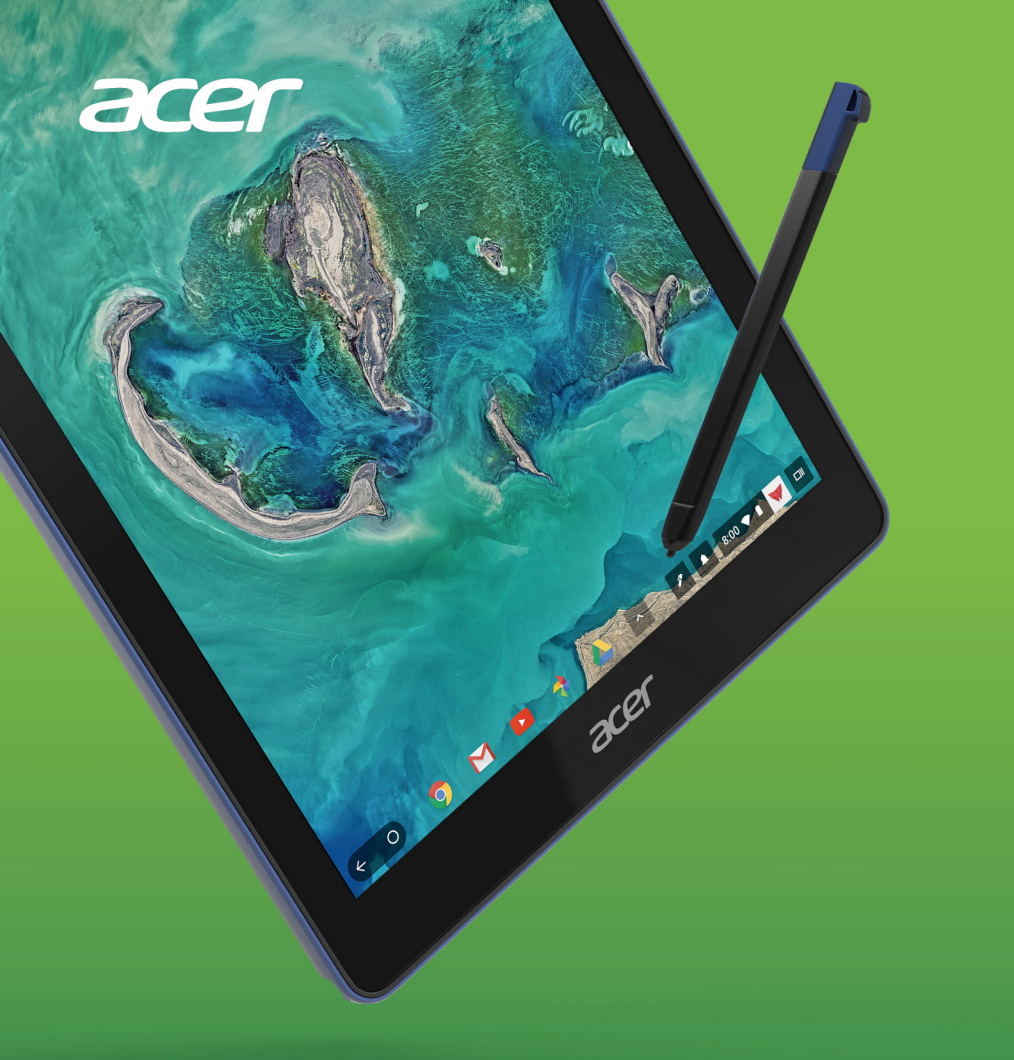

## Асег Chromebook Tab 10 РУКОВОДСТВО ПОЛЬЗОВАТЕЛЯ

© 2018. Все права защищены. Acer Chromebook Tab 10 Распространяется на: D651N Эта редакция: 03/2018 Нормативный номер модели: N18Q1

# Зарегистрируйтесь, чтобы получить Acer ID, и воспользуйтесь замечательными преимуществами

- 1. Проверьте наличие подключения к Интернету.
- 2. Зайдите на сайт www.acer.com и выберите свою страну.
- 3. Нажмите Поддержка > ЗАРЕГИСТРИРОВАТЬ ПРОДУКТ.
- 4. Зарегистрируйтесь для получения идентификатора Acer ID или выполните вход, если он у вас уже есть.

### Зарегистрируйте ваш продукт Acer

После того, как мы получим вашу заявку на регистрацию продукта, вам будет отправлено эл. письмо с подтверждением и важными данными. Сохраните это эл. письмо в надежном месте.

### Управляйте вашими зарегистрированными

### продуктами

После завершения процесса регистрации вы сможете входить на сайт **account.acer.com**, вводя ваш Acer ID и пароль, чтобы просматривать все ваши зарегистрированные продукты и управлять ими.

#### Примечание

на обновление вашей информации в базе данных может уйти несколько дней.

### Важно

В этом руководстве содержится фирменная информация, защищенная законами об авторских правах. Содержащаяся в этом руководстве информация может быть изменена без уведомления. Приведенные здесь изображения служат только для справки, а показанные на них информация или функции могут быть не применимы к вашему компьютеру. Группа Acer не несет ответственности за технические или редакторские ошибки или пропуски в этом руководстве.

### Номер модели: \_\_\_\_\_

Серийный номер: \_\_\_\_\_

Дата покупки: \_\_\_\_\_

Место покупки:

Google, Android, Google Play, YouTube и другие товарные знаки являются собственностью компании Google LLC.

## Содержание

| Зарегистрируйте ваш продукт Acer<br>Управляйте вашими<br>зарегистрированными пролуктами | . 2        |
|-----------------------------------------------------------------------------------------|------------|
|                                                                                         | . <u>_</u> |
|                                                                                         | 4          |
|                                                                                         | 4          |
| выоерите языковые параметры                                                             | 4          |
| подключение к сети                                                                      | 4          |
| Принятие Условии обслуживания<br>Вход в первый раз                                      | . 4<br>4   |
| Создание новой учетной записи                                                           |            |
| Google™                                                                                 | .4         |
| ГОСТЕВОЙ РЕЖИМ                                                                          | . כ<br>5   |
|                                                                                         |            |
| Знакомство с Acer Chromebook Tab                                                        | 6          |
| Вид спереди                                                                             | 6          |
| Вид сзади                                                                               | 1          |
| Вид сверху                                                                              | 8          |
| Вид слева                                                                               | 8          |
| Вид снизу                                                                               | 9          |
| Информация о разъеме USB Туре-С                                                         | . 9        |
| Рабочий стол в Chrome OS                                                                | 10         |
| Оконные органы управления                                                               | 10         |
| Полка                                                                                   | 11         |
| Средство запуска                                                                        | 12         |
| Закрепленные приложения                                                                 | 12         |
| Кнопка "Назад"                                                                          | 12         |
| Кнопка Оозор                                                                            | 12         |
| Область "Состояние"                                                                     | 12         |
|                                                                                         |            |
| Иправления и расширения                                                                 | 144<br>1/1 |
| Управление приложениями                                                                 | 14         |
| магазина Chrome                                                                         | 14         |
| Установка приложений из магазина                                                        | • •        |
| Google Play Маркет                                                                      | 15         |
| Удаление приложений из Chrome OS                                                        | 15         |
| Закрепление приложения на полке                                                         | 15         |
| Открепление приложения с полки                                                          | 16         |
| Google диск                                                                             | 10         |
| Разница между приложениями Диск и                                                       | 16         |
| Фаилы.                                                                                  | 10         |
| Синхронизация файлов из папки                                                           | .,         |
| Загрузки на Google Диск                                                                 | 17         |
| Включение автономного доступа к                                                         |            |
| файлам на Google Диск                                                                   | 18         |
| 1 100 011                                                                               |            |
|                                                                                         | 18         |

| YouTube                              | 19       |
|--------------------------------------|----------|
| воспроизведение видео- или           | 10       |
| звуковых фаилов                      | 19       |
| другие поддерживаемые типы           | 40       |
| фаилов                               | 19       |
| Советы и подсказки по Chrome OS      | 20       |
| Локументы                            | 20       |
| Как создавать документы              | 20       |
| Поиск документов                     | 21       |
| Как делиться документами с другими   |          |
| пользователями                       | 21       |
| Как начать видеочат                  | 22       |
| Как слушать музыку                   | 22       |
| Как смотреть видеозаписи ТВ или      |          |
| фильмы                               | 22       |
| Pafora o now Mourany Microsoft       |          |
|                                      | ~~       |
| Office (word, Excel и PowerPoint)    | 23       |
| Открывайте и редактируйте файлы      |          |
| Місгозоп Опісе, используя            |          |
| разрасотанный компанией Google       | 23       |
| Преобразование файлов Microsoft      | 20       |
| Оffice в формат Google Диск          | 23       |
| Экспорт документов Google Диск как   |          |
| файлы Microsoft Office               | 24       |
| Открытие файлов Microsoft Office при |          |
| помощи приложений Microsoft Office   |          |
| Unline из Интернет-магазина Unrome   | 24       |
| Kar McDon-2002TL Chromebook Tab      | 24       |
|                                      | <u>م</u> |
| оезподключения к интернету           | 20       |
| Gmail Офлаин                         | 25       |
| Соодіе диск                          | 20       |
| Настройки                            | 27       |
| Изменение языковых настроек          | 27       |
| Изменение настроек часов             | 28       |
| Настройка оформления                 | 28       |
| Настройка фонового рисунка           | 28       |
| Настройка темы                       | 28       |
| Настройка принтера                   | 29       |
| Обновление Chrome OS                 | 29       |
| Автоматическое обновление            | 29       |
| Ручное обновление                    | 29       |
| Сброс параметров Chromebook Tab      | 30       |
| Canaania                             | 24       |
|                                      | 21       |
| справка в интернете и автономная     | ~        |
| справка                              | 31       |

## ПРИСТУПАЯ К РАБОТЕ

### Включение Chromebook Tab

На планшете Chromebook Таb нажмите и удерживайте кнопку питания. При первой загрузке Chromebook Таb откроется экран "Приветствие".

### Выберите языковые параметры

В раскрывающемся списке "Язык" выберите язык для использования по умолчанию. При наличии нескольких способов ввода текста на вашем языке вам будет также предложено выбрать способ ввода текста с клавиатуры.

### Подключение к сети

Для подключения к Интернету выберите сеть в списке "Подключиться к сети". Если доступ к сети защищен, то для подключения к ней вам будет нужно ввести пароль.

### Принятие Условий обслуживания

Подключившись к сети, примите Условия обслуживания. Затем ваш Chromebook Tab автоматически загрузит все доступные системные обновления, чтобы вы могли использовать все самые новые функции Chrome OS.

### Вход в первый раз

### Создание новой учетной записи Google™

Вы сможете создать новую учетную запись Google, если у вас ее еще нет. Чтобы настроить новую учетную запись, выберите **Создать учетную запись Google**. Учетная запись Google обеспечивает доступ к полезным веб-службам, разработанным компанией Google, таким как Gmail, Google Диск и Google Календарь.

### Гостевой режим

Пользоваться компьютером Chromebook Tab можно, даже не имея учетной записи Google. Для этого выберите **Гостевой режим**.

### Вход в учетную запись Google

Если у вас уже есть учетная запись Google, то в открывшемся окне входа введите ваше имя пользователя и пароль и нажмите кнопку **Войти**.

| Google                     |
|----------------------------|
| Sign in to your Chromebook |
| Enter your email           |
| Forgot email?              |
| More options               |
| ← Back                     |

### Важно

Вход в основную учетную запись Google. Эта учетная запись будет установлена как запись владельца. Только под этой учетной записью вы сможете изменять определенные настройки Chrome.

## Знакомство с Асек Снгомевоок Тав

Теперь, когда выполнены необходимые настройки, давайте познакомимся с вашим новым Acer Chromebook Tab.

### Вид спереди

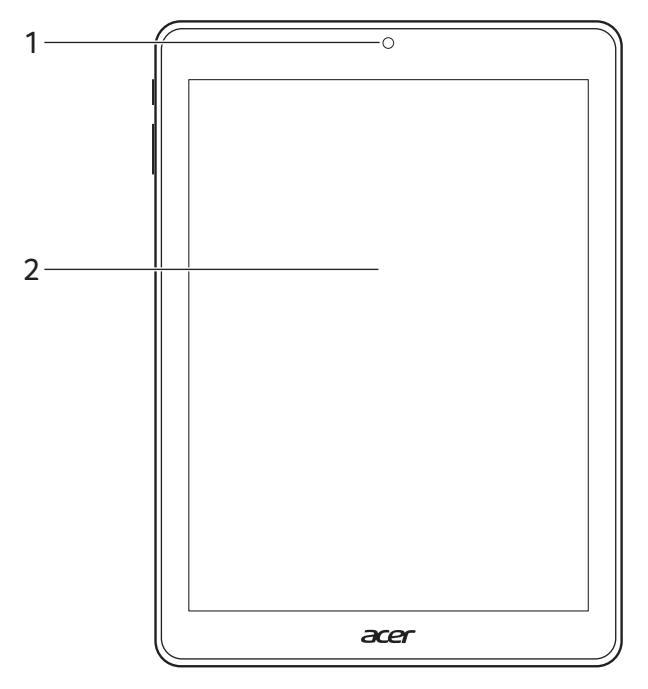

| # | Элемент         | Описание                                                                                                    |  |  |
|---|-----------------|----------------------------------------------------------------------------------------------------|--|--|
| 1 | Передняя камера | Камера для видеосвязи или<br>фотосъемки.<br>Горящий индикатор рядом с камерой<br>означает, что она активна. |  |  |
| 2 | Сенсорный экран | Для просмотра содержимого вашего<br>устройства или для ввода данных.                                        |  |  |

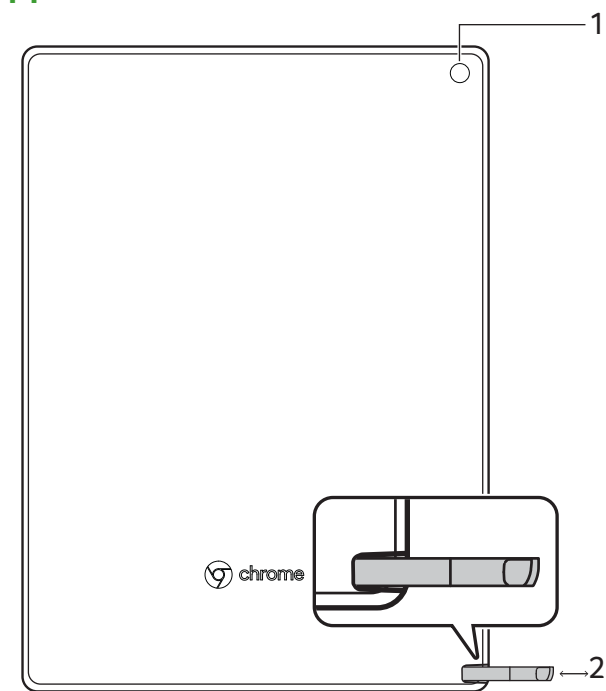

| # | Элемент       | Описание                                                                                                    |  |  |  |
|---|---------------|----------------------------------------------------------------------------------------------------|--|--|--|
| 1 | Залида камера | Камера для видеосвязи или                                                                                                    |  |  |  |
| 1 | оадняя камера | фотосъемки.                                                                                                    |  |  |  |
| 2 | Стилус        | Выньте перо из гнезда и выполняйте<br>им нужные действия, касаясь экрана.<br>Порядок извлечения стилуса из<br>планшета см. в разделе Стилус на<br>стр. 12. |  |  |  |

## Вид сзади

## Вид сверху

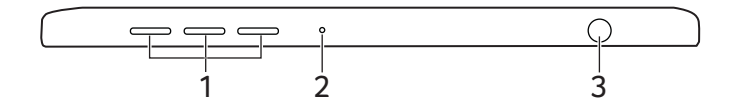

| # | Элемент                         | Описание                                                                                                    |
|---|---------------------------------|----------------------------------------------------------------------------------------------------|
| 1 | Динамики                        | Служат для вывода стереозвука.                                                                                  |
| 2 | Микрофон                        | Служит для передачи вашей речи во время сеансов видеосвязи и Интернет-                                          |
|   |                                 | ЗВОНКОВ.                                                                                                    |
| 3 | Гнездо наушников /<br>динамиков | Служит для подключения звуковых<br>устройств (например, динамиков,<br>наушников) или гарнитуры с<br>микрофоном. |

## Вид слева

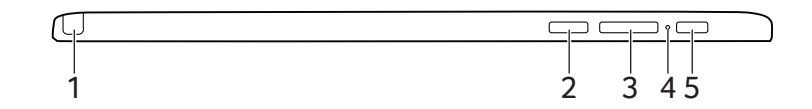

| # | Элемент                             | Описание                                       |
|---|-------------------------------------|------------------------------------------------|
| 1 | Гнездо стилуса                      | Удерживает перо-стилус.                        |
| 2 | Гнездо карты<br>microSD             | В это гнездо вставляется карта памяти microSD. |
| 3 | Клавиша<br>регулировки<br>громкости | Регулирует громкость звука в планшете.         |

| # | Элемент                   | Описание                                                                                                    |  |  |  |  |
|---|---------------------------|----------------------------------------------------------------------------------------------------|--|--|--|--|
| 4 | Индикатор<br>аккумулятора | Отображает состояние аккумулятора<br>планшета.<br>Зарядка: этот индикатор горит<br>желтым во время зарядки<br>аккумулятора.<br>Полностью заряжен: этот<br>индикатор горит зеленым при<br>питании от электросети. |  |  |  |  |
| 5 | Кнопка питания            | Нажимайте для включения или<br>выключения планшета.                                                                                                    |  |  |  |  |

### Вид снизу

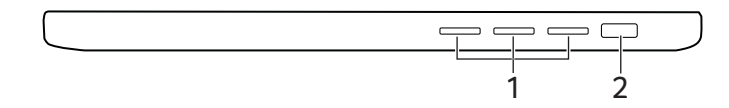

| # | Элемент                                     | Описание                                                                                                    |  |  |  |
|---|---------------------------------------------|----------------------------------------------------------------------------------------------------|--|--|--|
| 1 | Динамики                                    | Служат для вывода стереозвука.                                                                                                    |  |  |  |
| 2 | Разъем USB<br>Туре-С с входом<br>пост. тока | Подключение к прилагаемому<br>адаптеру питания с разъемом USB<br>Туре-С и к USB-устройствам с<br>разъемом USB Type-C.<br>Поддерживает DisplayPort <sup>™</sup> через<br>USB-C <sup>™</sup> . |  |  |  |

### Информация о разъеме USB Туре-С

- USB 3.1 Gen 1 со скоростью передачи до 5 Гбит/с.
- Поддержка вывода звука/видео через разъем DisplayPort™.
- Обеспечивает ток силой до 3 А при 5 В пост. тока для зарядки через USB.
- Вход пост. тока: требуется адаптер питания или источник питания, обеспечивающий 45 Вт при 5/9/15/20 В. Для оптимальной производительности используйте сертифицированный адаптер питания Acer или USBаккумулятор.

## Рабочий стол в **С**нкоме **OS**

#### Оконные органы управления

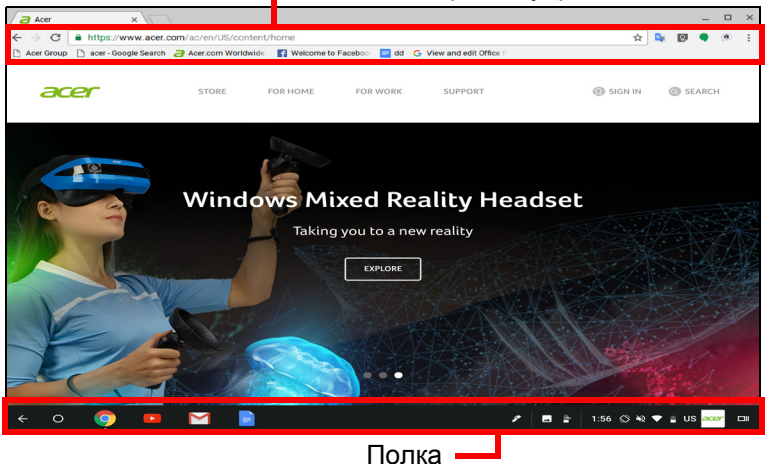

### Оконные органы управления

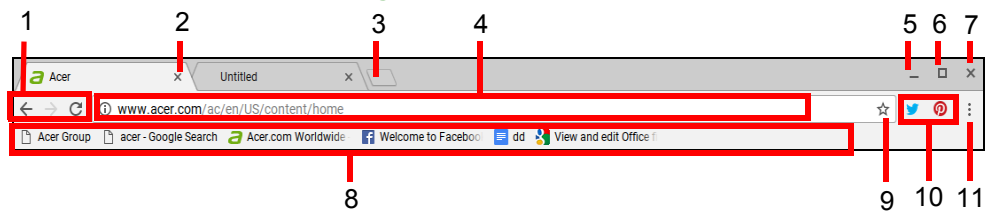

#### Номер Описание

| 1 | Переход <i>Назад</i>                                                                                                    |
|---|----------------------------------------------------------------------------------------------------|
|   | Выберите <i>Перезагрузить</i> <b>С</b> , чтобы обновить текущую веб-страницу.                                                                       |
| 2 | Закрыть вкладку.                                                                                                    |
| 3 | Открыть новую вкладку.                                                                                                    |
| 4 | Введите адрес веб-страницы или выполните поиск в<br>Интернете, введя искомый текст в это окно поиска<br>(его также называют "универсальным окном"). |

| Номер | Описание                                                                                                    |
|-------|----------------------------------------------------------------------------------------------------|
| 5     | Свернуть окно в значок на полке рабочего стола.                                                                                                  |
|       | Развернуть окно во весь экран. Нажмите еще раз, чтобы<br>вернуть окно на предыдущую позицию. Можно также                                         |
| 6     | нажать и удерживать, чтобы показать стрелку влево ≮ и                                                                                            |
| 0     | вправо > рядом со значком. Их нажатие аккуратно<br>позиционирует окно так, чтобы оно заняло левую или<br>правую половину экрана, соответственно. |
| 7     | Закрыть окно целиком (вкладки и все элементы).                                                                                                   |
| 8     | Создать закладку (сохранить ссылки) на веб-страницы в этой области быстрого доступа, которая называется "строкой закладок".                      |
| 9     | Нажмите, чтобы создать закладку (сохранить ссылку) на текущую веб-страницу.                                                                      |
| 10    | Нажмите, чтобы использовать активированные расширения, которые вы установили в Chrome, из этого списка расширений.                               |
| 11    | Нажмите, чтобы настроить параметры Google Chrome и управлять ими.                                                                                |

## Полка

Ŋ

| Средство запуска |                                          |       |       | во заі | пуска | Область состояния |          |  | стояния                               |
|------------------|------------------------------------------|-------|-------|--------|-------|-------------------|----------|--|---------------------------------------|
| ÷                | <del>.</del> 0                           | 9     |       | Μ      |       | ,                 | <i>?</i> |  | 1:56 🛇 🔌 💎 🖥 US <mark>acer</mark> 🗆 🛙 |
|                  | Приложения, закрепленные на полке Стилус |       |       |        |       | илус              |          |  |                                       |
|                  | — К                                      | нопка | a "Ha | зад"   |       |                   |          |  | Обзор                                 |

### Примечание

Технические характеристики могут отличаться. Некоторые значки могут отсутствовать в вашем устройстве Chromebook Tab.

### Средство запуска

Нажмите значок **Средство запуска**, чтобы показать страницу запуска. Это самый быстрый способ найти что-нибудь. Достаточно начать вводить искомый текст для поиска в Интернете, в ваших закладках, файлах, которые вы сохранили в своем хранилище Google Диск, и элементах в Интернет-магазине. Страница Запуск также открывает доступ ко всем вашим приложениям. Под окном поиска расположены приложения, которыми вы часто пользуетесь. Чтобы запустить приложение, нажмите его.

### Закрепленные приложения

Дополнительные сведения см. в разделах Закрепление приложения на полке на стр. 15 и Открепление приложения с полки на стр. 16.

### Кнопка "Назад"

Кнопка Назад служит для выхода из полноэкранных приложений и закрытия меню приложений.

### Кнопка Обзор

Нажмите кнопку Обзор для включения функции разделения экрана.

### Стилус

Чтобы извлечь стилус, вытяните его из гнезда и выполняйте им нужные действия, касаясь экрана. Чтобы убрать стилус, вставьте его обратно в гнездо до щелчка.

При извлечении стилуса на экране появляется меню Инструменты стилуса. Для открытия инструментов стилуса можно также нажать значок Стилус *с* слева от значка уведомления. У каждого инструмента стилуса своя функция.

| Значок      | Назначение      | Описание                                    |
|-------------|-----------------|---------------------------------------------|
| <b>t</b> :: | Область захвата | Делает снимок экрана<br>выделенной области. |

| Значок | Назначение      | Описание                                                                                                    |
|--------|-----------------|----------------------------------------------------------------------------------------------------|
| N      | Снимок экрана   | Делает снимок экрана всей<br>страницы.                                                                        |
| ÷      | Создать заметку | Открытие Google Кеер и создание новой заметки.                                                                |
| \$     | Лазерная указка | Используйте стилус как лазерное<br>указательное устройство.<br>Направляет на экран красную<br>лазерную точку. |
| Ð      | Лупа            | Увеличение выделенной области.                                                                                |

### Область "Состояние"

В области "Состояние" отображается важная информация о компьютере, такая как время, мощность сигнала Wi-Fi и уровень заряда аккумулятора. Нажмите область **Состояние**, чтобы открыть окно с дополнительными параметрами.

| Значок | Описание            | Значок     | Описание                           |
|--------|---------------------|------------|------------------------------------|
| ?      | Справка Chrome OS   | Ċ          | Завершение работы                  |
|        | Экран блокировки    | \$         | Настройки                          |
|        | Регулятор громкости | (          | Подключение к<br>беспроводной сети |
| *      | Состояние Bluetooth | 7          | Состояние<br>аккумулятора          |
| Ø      | Яркость             | $\Diamond$ | Автоповорот                        |

## ПРИЛОЖЕНИЯ И РАСШИРЕНИЯ

Вы можете повысить производительность работы с устройством Chromebook Tab, установив дополнительные веб-приложения (кратко - приложения Chrome), функции для браузера (так называемые расширения) и приложения, разработанные для Android<sup>™</sup> (приложения из магазина Play Store). Приложения Chrome работают как обычные программы для настольных компьютеров, но отличаются тем, что выполняются полностью в Интернете. С помощью расширений пользователь может настраивать функции и возможности браузера Chrome. Приложения Android, разработанные для мобильных устройств Android, поддерживаются на устройствах Chromebook. Приложения и расширения для Chrome можно найти в Интернетмагазине, а приложения для Android - в магазине Google Play.

### Управление приложениями

### Примечание

Некоторые приложения могут быть доступны не во всех странах и регионах. Содержание и дизайн Интернет-магазина могут быть разными для разных стран. В любое время могут добавляться новые категории или меняться порядок навигации по Интернет-магазину.

### Установка приложений из Интернет-магазина

### Chrome 👝

- 1. Нажмите значок Средство запуска.
- 2. В списке **Все приложения** выберите **Интернет-магазин** (или введите "Интернет-магазин" в строке поиска).
- 3. Затем вы сможете просмотреть категории приложений в левом столбце или поискать конкретный тип приложения в окне поиска.
- 4. Найдя приложение, которое хотите добавить, выберите его и затем нажмите **ДОБАВИТЬ В СНКОМЕ**.
- 5.В открывшемся окне проверки нажмите **Добавить**, чтобы загрузить и установить приложение, либо нажмите **Отмена**.

Чтобы открыть новое приложение, нажмите Средство запуска, затем Все приложения (или введите имя нового приложения), и затем выберите приложение.

### Установка приложений из магазина Google Play

### Маркет 🔈

- 1. Нажмите значок Средство запуска.
- 2. В списке Все приложения выберите Play Маркет (или введите "Play Маркет" в строке поиска).
- 3. Вы можете просматривать приложения по категориям или искать приложение по ключевому слову.
- 4. Выберите приложение, чтобы просмотреть дополнительную информацию о нем.
- 5. Выберите УСТАНОВИТЬ, чтобы загрузить приложения.

Загруженные приложения будут установлены в Средстве запуска. Если не сможете найти приложения, то выберите приложение в списке Все приложения.

### Удаление приложений из Chrome OS

- 1. Нажмите значок Средство запуска.
- 2. В списке **Все приложения** выберите нужное приложение (или введите его имя).
- 3. Двумя пальцами нажмите приложение, которое хотите удалить.
- 4. Выберите Удалить.

### Примечание

Некоторые приложения, такие как веб-браузер Chrome, удалить нельзя.

### Закрепление приложения на полке

- 1. Нажмите значок Средство запуска.
- 2.В списке Все приложения выберите нужное приложение (или введите его имя).

- 3. Найдите и двумя пальцами нажмите значок нужного приложения.
- 4. Выберите Закрепить на полке.

Чтобы изменить порядок приложений на полке, перетащите их, распределив на полке в нужном порядке.

### Открепление приложения с полки

- 1. Найдите и двумя пальцами нажмите значок нужного приложения на полке.
- 2. Выберите Открепить.

### Google Диск 📥

Все файлы, сохраняемые в ваше интернет-хранилище *Google Диск*, доступны для других ваших устройств, таких как смартфон или планшет. Файлы, сохраненные в папку *Загрузки*, сохраняются на ваш локальный диск и доступны только для вашего компьютера Chromebook Tab.

### Примечание

Для выполнения следующих операций с Google Диск требуется подключение к Интернету.

### Разница между приложениями Диск и Файлы

Google Диск - это предлагаемая компанией Google служба Интернет-хранилища, а приложение Файлы - это система хранения в самом устройстве Chromebook Tab. Поскольку Chromebook Tab интенсивно использует Интернет, вы можете легко получать доступ к файлам как на Google Диск, так и в локальном хранилище вашего компьютера Chromebook Tab при помощи приложения Файлы. Для использования приложения Файлы нажмите значок Файлы в списке приложений либо на клавиатуре нажмите <Alt> + <Shift> + <M>.

Когда в настоящем руководстве пользователя даются указания по доступу к файлам, приложения *Google Диск* и Файлы взаимозаменяемы.

### Создание нового документа

- 1.В списке Приложения нажмите значок Google Диск ( 🛆 ).
- 2. Выберите СОЗДАТЬ и выберите тип документа, который хотите создать.

#### Примечание

Альтернативный способ создания документов: см. раздел Как создавать документы на стр. 20.

## Синхронизация файлов из папки Загрузки на Google Диск

- 1. Нажмите значок Средство запуска.
- 2.В списке Все приложения выберите Файлы (или введите "Файлы" в строке поиска).

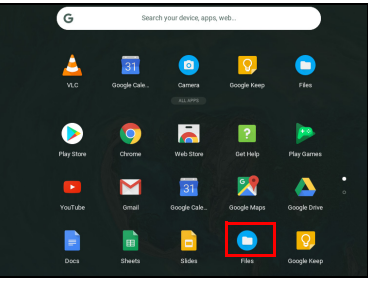

3. Выберите файлы, которые хотите выгрузить.

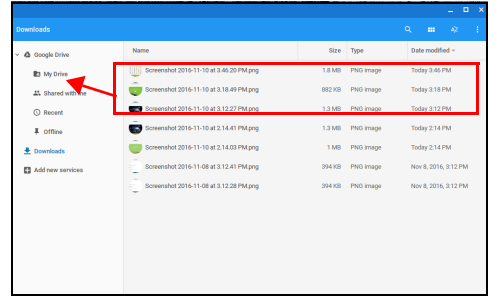

4. Перетащите файлы на Мой диск.

|                    |                                                |        |                   | _ 0 >                 |
|--------------------|------------------------------------------------|--------|-------------------|-----------------------|
|                    |                                                |        |                   |                       |
| ~ 💩 Google Drive   | Name                                           | Size   | Type              | Date modified ~       |
| My Drive           | Screenshot_2015-08-24-21-12-28.png             | 77 KB  | PNG image         | Aug 24, 2015, 4:42 PM |
| 4%. Shared with me | Untitled document.gdoc                         |        | Google document   | Apr 30, 2015, 3:02 PM |
| () Recent          | <ul> <li>Untitled document (1).gdoc</li> </ul> |        | Google document   | Apr 30, 2015, 2:51 PM |
| # Offine           | Phone background.png                           | 5 KB   | PNG image         | Apr 29, 2015, 4:26 PM |
| Downloads     ■    | Chromebook background.png                      | 8 KB   | PNG image         | Apr 29, 2015, 4:26 PM |
| Add new services   | Saptop.prg                                     | 311 KB | PNG image         | Apr 29, 2015, 3:45 PM |
|                    | a_document.gdoc                                | -      | Google document   | Apr 29, 2015, 3:43 PM |
|                    | Screenshot 2015-03-31 at 2.45.29 PM.png        | 1.1 MB | PNG image         | Apr 1, 2015, 4:48 PM  |
|                    | <ul> <li>a, presentation gslides</li> </ul>    |        | Google presentat. | Mar 31, 2015, 2.52 PM |
|                    | a_spreadsheet.gsheet                           |        | Google spreadsh.  | Mar 31, 2015, 2.51 PM |
|                    |                                                |        |                   |                       |
|                    |                                                |        |                   |                       |

## Включение автономного доступа к файлам на Google Диск

Когда вы работаете автономно (не подключены к сети), вы все равно можете получать доступ к файлам, хранящимся на Google Диск, но для этого сначала нужно включить автономный доступ:

- 1. Нажмите значок Средство запуска.
- 2.В списке Все приложения выберите Файлы (или введите "Файлы" в строке поиска).
- 3. Выберите Мой диск.
- 4. Выберите файл(ы), к которому хотите получить автономный доступ.
- 5. Нажмите двумя пальцами, чтобы открыть контекстное меню, и выберите **Доступно автономно**.

### Gmail M

### Создание эл. письма

- 1. Нажмите значок Средство запуска.
- 2.В списке Все приложения выберите Gmail (или введите "Gmail" в строке поиска).
- 3. Выберите НАПИСАТЬ.
- 4. Введите адрес эл. почты получателя, тему и напишите текст сообщения.
- 5. Закончив создание сообщения, нажмите Отправить.

### YouTube 🔼

YouTube - это веб-сайт для обмена видео, на который пользователи могут выгружать видеозаписи, открывать к ним общий доступ и просматривать видеозаписи. Чтобы получить к нему доступ, выполните следующие действия:

- 1. Нажмите значок Средство запуска.
- 2.В списке Все приложения выберите YouTube (или введите "YouTube" в строке поиска).

## Воспроизведение видео- или звуковых файлов

В Chromebook Tab есть встроенный медиаплеер для воспроизведения звуковых или видеофайлов. Чтобы воспроизвести звуковой или видеофайл, дважды щелкните по нему в приложении Файлы.

| Тип медиафайла | Поддерживаемые форматы                          |  |
|----------------|-------------------------------------------------|--|
| Звук / видео   | .3gp, .avi, .mov, .mp4, .m4v, .m4a, .mp3, .mkv, |  |
|                | .ogv, .ogm, .ogg, .oga, .webm, .wav             |  |

### Другие поддерживаемые типы файлов

Ваш Chromebook Таb поддерживает ряд других форматов файлов.

| Тип файла                 | Поддерживаемые форматы                                                   |
|---------------------------|--------------------------------------------------------------------------|
| Файлы Microsoft<br>Office | .doc, .docx, .xls, .xlsx, .ppt (только чтение),<br>.pptx (только чтение) |
| Изображения               | .bmp, .gif, .jpg, .jpeg, .png, .webp                                     |
| Сжатый                    | .zip, .rar                                                               |
| Другое                    | .txt, .pdf (только чтение)                                               |

## Советы и подсказки по Снкоме OS

Chromebook Tab - это компьютер нового типа, работающий немного не так, как вы привыкли, поэтому вам будет полезно узнать, насколько легкой и полезной будет работа с ним. Вот несколько советов и подсказок.

### Документы

### Как создавать документы

- 1. Нажмите значок Средство запуска.
- 2. В строке поиска введите "Google Документы", "Google Таблицы" или "Google Презентации" в зависимости от типа создаваемого документа. Создавайте тестовые файлы с помощью Google Документы, электронные таблицы с помощью Google Таблицы и презентации с помощью Google Презентации.
- 3. Выберите Google Документы 📄, Google Таблицы 💼 или Google Презентации 📴.

Вот и все! Вы только что за несколько секунд создали новый документ. В этот новый документ можно добавлять текст, вставлять изображения, изменять шрифт, делать его полужирным, подчеркивать его и делать его курсивом – вот вы и поняли суть. С помощью приложения Google Документы можно выполнять большинство операций форматирования и т.п., знакомых вам по работе с пакетами программ типа Microsoft Office.

### Примечание

Альтернативный способ создания документов: см. раздел Создание нового документа на стр. 17.

### Поиск документов

Все документы, которые вы создаете и сохраняете в ваше интернет-хранилище *Google Диск*, доступны для других ваших устройств, таких как смартфон или планшет. Для поиска документов выполните следующие действия:

- 1. Нажмите значок Средство запуска.
- 2. В списке **Все приложения** выберите **Google Диск** (или введите "Google Диск" в строке поиска).
- 3. Выберите **Мой диск** (или любую вложенную папку, которую вы создали для хранения файлов).

Поскольку ваши файлы сохраняются на Google Диск, они доступны из любого места, где есть доступ к Интернету. Чтобы получить доступ к вашим файлам с любого компьютера, подключенного к Интернету, выполните следующие действия:

- 1. На компьютере откройте веб-браузер.
- 2. В адресной строке браузера введите "drive.google.com" (то есть веб-адрес *Google Диск*).
- 3. Войдите в свою учетную запись Google, введя имя пользователя и пароль.
- 4. Выберите **Мой диск** (или любую папку, которую вы создали для хранения файлов).

## Как делиться документами с другими пользователями

- 1. Нажмите **Поделиться а** share в верхнем правом углу документа.
- 2. Добавьте людей, введя их адреса эл. почты. Делиться можно с людьми, у которых есть учетная запись Gmail, поэтому по мере того, как вы будете вводить их адреса эл. почты, будут появляться контакты, чтобы вы могли их быстро выбрать.
- 3. После нажатия кнопки Готово они получат эл. письмо с сообщением о том, что с ними поделились документом.

### Как начать видеочат

С помощью приложения Google+ Hangouts пользователи Skype могут проводить бесплатные групповые (максимум десять человек) видеочаты. Чтобы установить видеовызов Hangouts, выполните следующие действия:

- 1. Нажмите значок Средство запуска.
- 2. В списке Все приложения выберите Вызов Hangouts 🕠 (или введите "Hangouts" в строке поиска).
- 3. Введите имя или адрес эл. почты человека.
- 4. Нажмите кнопку Пригласить, чтобы начать чат в Hangouts.

### Как слушать музыку

- 1. Нажмите значок Средство запуска.
- 2.В списке Все приложения выберите Play Музыка 🥟 (или введите "Play Музыка" в строке поиска).

### Примечание

Сервис Play Музыка может быть доступен не во всех странах и регионах. Текущий список стран, в которых доступны приложения и цифровой контент Google Play, см. на веб-странице https://support.google.com/googleplay/answer/2843119?hl=en

### Как смотреть видеозаписи, ТВ или фильмы

- 1. Нажмите значок Средство запуска.
- 2.В списке **Все приложения** выберите один из следующих вариантов:
  - а. Выберите **YouTube** Для просмотра огромного количества выгруженных пользователями видеороликов на любые темы, какие только можно представить.

просмотра любимых

## b. Выберите **Play Фильмы р** для фильмов и записей ТВ-передач.

#### Примечание

Сервис Play Фильмы может быть доступен не во всех странах и регионах. Текущий список стран, в которых доступны приложения и цифровой контент Google Play, см. на веб-странице https://support.google.com/googleplay/answer/2843119?hl=en

с. Чтобы найти другие приложения для развлечений, такие как Netflix, Flixster и т.п. (их доступность зависит от страны), выберите Интернет-магазин сли Магазин Play . Затем найдите "Netflix" или другие развлекательные приложения.

## Работа с документами Microsoft Office (Word, Excel и PowerPoint)

Открывайте и редактируйте файлы Microsoft Office, используя разработанный компанией Google режим совместимости с Office

- 1. Нажмите значок Средство запуска.
- 2.В списке Все приложения выберите Файлы 🦲 (или введите "Файлы" в строке поиска).
- Дважды щелкните любой файл Microsoft Office, хранящийся на Google Диске или на подключенном к вашему компьютеру Chromebook Tab внешнем жестком диске или флэш-накопителе USB.

Google Chrome автоматически откроется и разрешит ограниченное редактирование документа.

### Преобразование файлов Microsoft Office в формат Google Диск

- 1. Нажмите значок Средство запуска.
- 2. В списке Все приложения выберите Файлы 🦲 (или введите "Файлы" в строке поиска).

- 3. Дважды щелкните любой файл **Microsoft Office**, хранящийся на Google Диске или на подключенном к вашему компьютеру Chromebook Tab внешнем жестком диске или флэш-накопителе USB.
- 4. Выберите Файл > Сохранить как Google Документы, Презентации или Таблицы (формат зависит от типа документа).

### Экспорт документов Google Диск как файлы Microsoft Office

- 1. Нажмите значок Средство запуска.
- 2. В списке **Все приложения** выберите **Документы** (или введите "Документы" в строке поиска).
- 3. Выберите Google Документы, Таблицы или Презентации (в зависимости от документа, который хотите создать).
- 4. Создав содержимое документа, выберите **Файл** > **Загрузить** как и выберите формат для сохранения.
- 5. Файл будет сохранен в раздел Загрузка приложения Файлы.

### Открытие файлов Microsoft Office при помощи приложений Microsoft Office Online из Интернетмагазина Chrome или магазина Google Play

Другой способ работы с файлами Microsoft Office состоит в использовании бесплатных веб-инструментов Office Online самой компании Microsoft. Вы можете загрузить приложения Word Online, Excel Online и PowerPoint Online из Интернет-магазина Chrome или магазина Google Play (вам будет нужно создать учетную запись Microsoft, если у вас ее еще нет). Затем вы сможете войти и создать файлы или выгрузить уже созданные вами файлы и редактировать их.

### Примечание

N

Программы Office Online сохраняют созданные вами файлы исключительно в облачное хранилище OneDrive самой компании Micrsoft. Вы можете загрузить созданный вами файл и затем переместить его на Google Диск или переносное устройство хранения, но не можете сохранить его напрямую в эти хранилища. Кроме того, для работы с уже созданным файлом вы должны сначала выгрузить его на OneDrive, выбрав **Открыть из OneDrive** из любого продукта Office Online, который вы используете (вы также можете установить приложение OneDrive из Веб-магазина).

## Как использовать Chromebook Tab без подключения к Интернету

Интернет-магазин Chrome предлагает полезные приложения для работы в автономном режиме (см. раздел Установка приложений из Интернет-магазина Chrome на стр. 14). Вы можете отфильтровать ваш поиск приложений, установив флажок Работает в автономном режиме. Когда у вас не будет подключения к Интернету, эти приложения помогут вам продолжить работу и развлекаться. Ниже описываются некоторые предустановленные приложения.

### Gmail Офлайн

#### Примечание

При первом использовании приложения Gmail Офлайн вы ДОЛЖНЫ быть подключены к Интернету, чтобы активировать просмотр в автономном режиме (офлайн).

- 1. Нажмите значок Средство запуска.
- 2.В списке Все приложения выберите Gmail Офлайн M (или введите "Gmail Офлайн" в строке поиска).
- Используйте это приложение, как обычно. Оно обновит и отправит ваши сообщения эл. почты, когда вы в следующий раз подключитесь к Интернету и выполните вход.

### Google Диск

### Важно

Все изменения, которые вы вносите в текущий документ или любой создаваемый документ в автономном режиме, сохраняются локально на компьютере и не будут видны, если вы откроете этот документ с Google Диска на другом компьютере или устройстве. Эти изменения будут отражены в онлайновой версии документа на Google Диске, когда вы в следующий раз подключитесь к Интернету и получите доступ к Google Диску.

- 1. Нажмите значок Средство запуска.
- 2.В списке Все приложения выберите Google Диск (или введите "Google Диск" в строке поиска).
- 3. Откройте уже созданный документ Google или создайте новый документ, как обычно (см. раздел Создание нового документа на стр. 17). Обратите внимание на значок автономного режима (С), который отображается рядом с именем файла, напоминая вам, что вы работаете с этим документом без подключения к Интернету.
- 4. Внесите все нужные изменения. В следующий раз, когда вы подключитесь к сети и откроете Google Диск, ваши локальные изменения будут выгружены на Google Диск.

#### Примечание

Если вы внесли изменения в документ Google, когда работали в автономном режиме, и кто-то еще внес изменения в этот же документ (например, если вы поделились этим документом с кемто), то в следующий раз, когда вы подключитесь к сети и откроете Google Диск, ваши изменения объединятся с изменениями, сделанными другим человеком.

Когда у вас нет подключения к Интернету, вы не можете получать доступ и открывать файлы никаких типов, сохраненные на Google Диске. Порядок включения автономного доступа к файлам других типов, помимо документов Google, см. раздел Включение автономного доступа к файлам на Google Диск на стр. 18.

## Настройки

Для регулировки параметров вашего компьютера Chromebook Tab используйте меню настроек. Чтобы открыть меню настроек, выполните следующие действия:

- 1. Нажмите область Состояние на полке в нижнем правом углу экрана, где показано изображение вашей учетной записи.
- 2. Нажмите значок Настройки 🗱 .

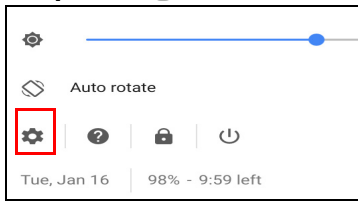

3. Чтобы показать дополнительные настройки, прокрутите вниз и выберите **Дополнительно**.

### Примечание

При использовании настроек по умолчанию Chromebook Tab перейдет в режим гибернации через один час.

### Изменение языковых настроек

- 1. Нажмите область Состояние на полке в нижнем правом углу экрана, где показано изображение вашей учетной записи.
- 2. Нажмите значок Настройки 🗱 .
- 3. Выберите Дополнительно.
- 4. Прокрутите вниз и выберите Язык в разделе Языки и ввод.
- 5. Выберите Добавить языки, чтобы добавить другие языки.
- 6. Чтобы активировать язык для ввода с клавиатуры, под заголовком *Способ ввода* установите флажок рядом с нужным способом ввода.
- 7. По завершении нажмите ДОБАВИТЬ.

### Изменение настроек часов

В компьютере Chromebook Tab можно изменять формат времени и часовые пояса. Если в вашем компьютере Chromebook Tab дата или время установлены неверно, то попробуйте изменить часовой пояс.

Порядок изменения часового пояса:

- 1. Нажмите область Состояние на полке в нижнем правом углу экрана, где показано изображение вашей учетной записи.
- 2. Нажмите значок Настройки 🏟 .
- 3. Выберите Дополнительно.
- 4.В разделе Дата и время выберите нужный часовой пояс в раскрывающемся списке.

### Настройка оформления

### Настройка фонового рисунка

- 1. Нажмите область Состояние на полке в нижнем правом углу экрана, где показано изображение вашей учетной записи.
- 2. Нажмите значок Настройки 🏟 .
- 3. В разделе Оформление выберите Обои.
- 4. Выберите предустановленный фоновый рисунок или нажмите **Другой**, значок "+" и затем **Выбрать файл**, чтобы выбрать нужное вам изображение.
- 5. Выбрав файл, нажмите ОТКРЫТЬ.

Можно также выбрать **Сюрприз**, чтобы фоновые рисунки менялись в случайном порядке.

### Настройка темы

- 1. Нажмите область Состояние на полке в нижнем правом углу экрана, где показано изображение вашей учетной записи.
- 2. Нажмите значок Настройки 🗱 .
- 3. В разделе Оформление выберите Темы браузера.
- 4. Вы будете перенаправлены в *Веб-магазин Chrome*, где сможете найти дополнительные ресурсы для браузера Chrome.

5. Найдя подходящую тему, выберите ее и нажмите **ДОБАВИТЬ В СНROME**.

### Настройка принтера

Вы можете использовать службу *Виртуальный принтер Google*, чтобы отправлять запросы на печать на различные типы традиционных проводных принтеров и беспроводных виртуальных ("облачных") принтеров; учтите, что поддерживаются не все принтеры.

Дополнительные сведения о службе *Виртуальный принтер Google* и порядок настройки принтера см. в соответствующем разделе Справки Google Chromebook. Чтобы открыть Справку Chromebook, выполните следующие действия:

- 1. Нажмите значок Средство запуска.
- 2. В списке Все приложения выберите Получить Справку [?] (или введите "Получить Справку" в строке поиска).
- 3. Выберите Печать.

### Обновление Chrome OS

### Автоматическое обновление

При каждом включении компьютера Chromebook Tab он будет автоматически проверять наличие обновлений. Если есть обновление, то в области состояния появится значок обновления . Порядок применения обновления:

- 1. Нажмите область Состояние на полке в нижнем правом углу экрана, где показано изображение вашей учетной записи.
- 2. Выберите Перезапустить для обновления.
- 3. Ваш компьютер Chromebook Таb выключится и автоматически снова загрузится с уже примененными обновлениями.

### Ручное обновление

Чтобы вручную проверить наличие обновлений или проверить, какая версия Chrome OS используется:

1. Нажмите область Состояние на полке в нижнем правом углу экрана, где показано изображение вашей учетной записи.

- 2. Нажмите значок Настройки 🇱 .
- 3. В верхнем левом углу в настройках выберите Об Chrome OS.
- 4. В открывшемся диалоговом окне нажмите **Проверить наличие** обновлений. При наличии обновлений они будут показаны на этой странице.

### Важно

Не изменяйте самостоятельно аппаратное обеспечение вашего компьютера Chromebook Tab. Из-за этого функция обновления может перестать работать. Обратитесь к продавцу или в авторизованный сервисный центр. Найти контактные сведения авторизованного сервисного центра можно на веб-сайте www.acer.com.

### Сброс параметров Chromebook Tab

Иногда бывает необходимо сбросить параметры компьютера Chromebook Tab (например, чтобы удалить персональные данные и настройки). Полный сброс Chromebook Tab означает сброс всех параметров вашего компьютера и восстановление для них стандартных заводских значений. После полного сброса ваш компьютер Chromebook Tab придет в состояние, в каком он коробки был после извлечения ИЗ (включая все предустановленные приложения). Для полного сброса Chromebook Tab выполните следующие действия:

### Важно

В результате полного сброса Chromebook Tab с вашего жесткого диска будут удалены все локальные настройки, данные и программы. Сохраните резервные копии всех не сохраненных данных, переместив их с жесткого диска в интернет-хранилище Google Диск и дождавшись их синхронизации.

- 1. Нажмите область Состояние на полке в нижнем правом углу экрана, где показано изображение вашей учетной записи.
- 2. Нажмите значок Настройки 🇱 .
- 3. Выберите Дополнительно.
- 4. В разделе Сброс выберите Полный сброс.
- 5. Нажмите ПЕРЕЗАПУСК.

## Справка

### Справка в Интернете и автономная справка

Дополнительные справочные сведения можно получить как в Интернете, так и в автономном режиме. Справка Chromebook установлена на вашем устройстве Chromebook Tab, и для ее использования не требуется доступ к Интернету. Она содержит базовые сведения об устранении неисправностей, а также подробные сведения об операционной системе Chrome и работе с компьютером Chromebook Tab.

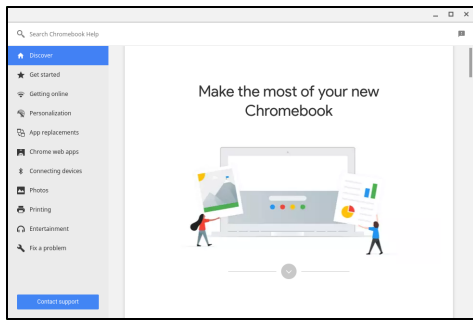

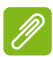

#### Примечание

В некоторых разделах Справки Chromebook есть ссылки на вебстраницы, и для просмотра опубликованной на них дополнительной информации требуется доступ к Интернету.

Чтобы открыть *Справку Chromebook*, выполните следующие действия:

- 1. Нажмите значок Средство запуска.
- 2. В списке Все приложения выберите Получить Справку [?] (или введите "Получить Справку" в строке поиска).

Кроме того, открыть Справку можно, выполнив следующие действия:

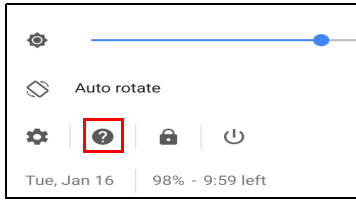

- 1. Нажмите область Состояние на полке в нижнем правом углу экрана, где показано изображение вашей учетной записи.
- 2. Нажмите вопросительный знак "?".